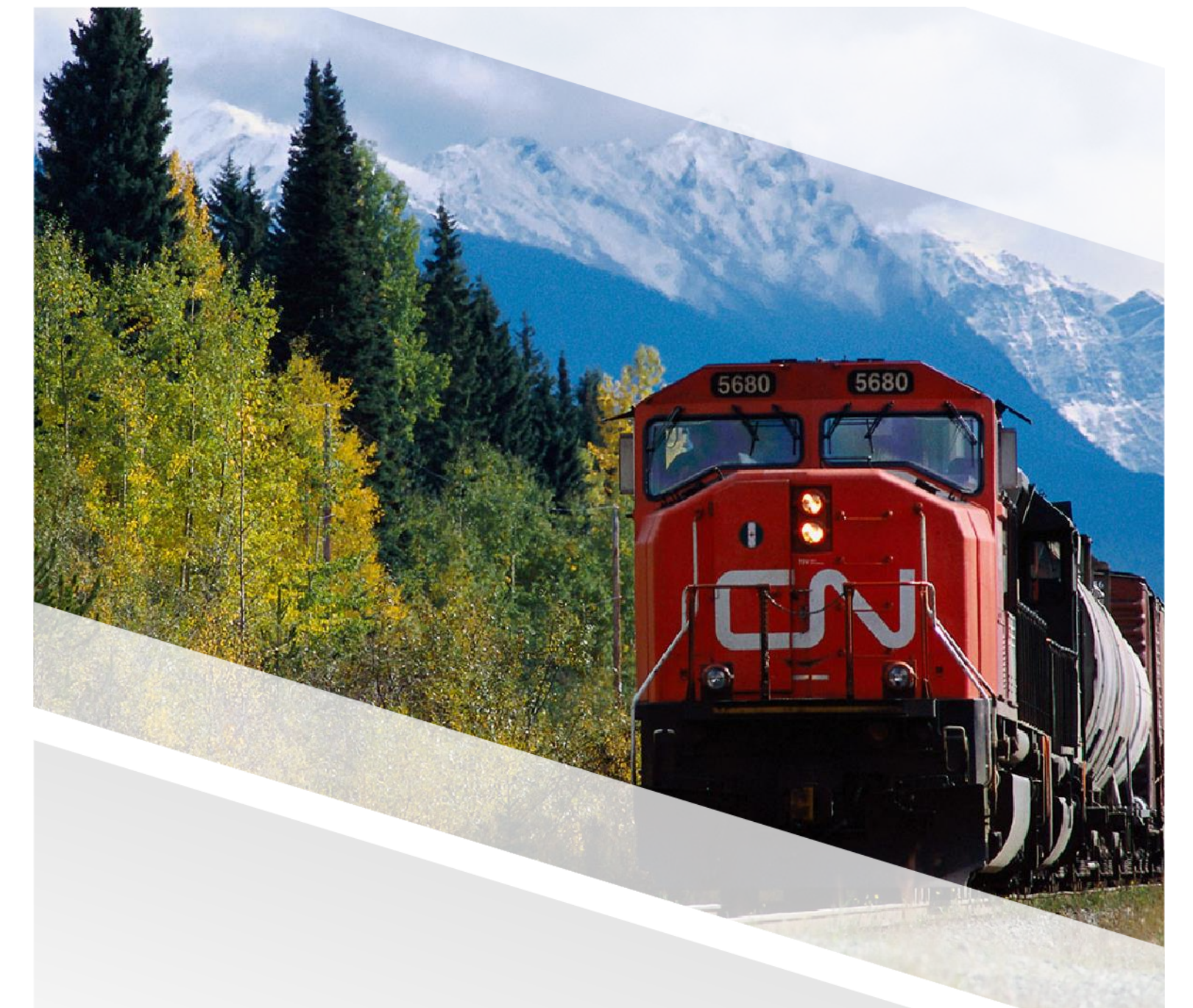

## 

## FIAM: Emergency Roadside Service (ERS) Work Order

Job Aid: Create an ERS Work Order

## Create an ERS Work Order for Outside Carters

This job aid provides a step-by-step guide for creating a work order when receiving an Emergency Roadside Service (ERS) request for CN equipment. Follow these steps to create a work order in FleetWave at a 'Job Created' status.

| 1. Expand the              | Maintenance Mo    | <b>dule</b> in the main me     | enu.                             |                         |  |  |  |
|----------------------------|-------------------|--------------------------------|----------------------------------|-------------------------|--|--|--|
| 2. Select IMR              | AC Work Order fro | om the expanded se             | ction.                           |                         |  |  |  |
| = 📻 fleetwave* 🏠           | IMRAC Work Order  |                                |                                  |                         |  |  |  |
| <b>Q</b> Search X          | IMRAC Work Order  |                                |                                  |                         |  |  |  |
| 🛍 Dashboard                | Filter Columns 👻  | Contains 👻                     | Q                                | Clear Pivot Query       |  |  |  |
| ✿ Favourites               | Job Number 🞼 🍸    | Vehicle ID 🍸 Non inventory veh | icle ID <b>T</b> Reason <b>T</b> | Comments T              |  |  |  |
| O History →                | - + @ PW001156    | CNRZ190300                     | Damage                           | bia bi a bia            |  |  |  |
| Ø Vendor User              | 1 @ @ FW001155    | CNRZ182537                     | PMA                              | ASDFASOF                |  |  |  |
| 🚔 Install EleatWayo Driver | • @ PW001154      | CNRZ181029                     | PMA                              | ASDFASDF                |  |  |  |
| 🖌 Maintenance 🗸 🗸          | 2 . PW001149      | CNTZ190022                     | ERS                              | TESTING SUPPLIER POP-UP |  |  |  |
| IMRAC Work Order           | - · 🕼 Ø FW001147  | CNTZ190022                     | Demege                           | Test                    |  |  |  |
| F Intermodal               | - • 🕼 Ø PW001145  | CNRZ183122                     | PMA                              | PMA & REPAIRS           |  |  |  |
| Timesheets                 | - · @ PW001144    | CNRZ182254                     | PMA                              | PMA                     |  |  |  |
| ▲ BO Combined View         | - · 🕼 🖉 PW001143  | CNRU540002                     | ERS                              | issue with reefer unit  |  |  |  |
|                            |                   |                                |                                  |                         |  |  |  |

2

Click the **add (+)** icon at the top-right to create a new work order.

| ≡           | 📒 fleetwave 🖞 🏠          | IMF | RAC Work O       | order          |              |                              |                 |                          | + 8              |  |
|-------------|--------------------------|-----|------------------|----------------|--------------|------------------------------|-----------------|--------------------------|------------------|--|
| ۹           |                          | Г   | IMRAC Work Order |                |              |                              |                 |                          |                  |  |
| <b>3</b> 11 | Dashboard                | Ŀ   | Filter Columns   | -              | Contains 👻   |                              | Q C             | lear Pivot Query         | APPROVE INVOICE  |  |
| ☆           | Favourites               |     | 0                | Job Number 🎼 🍸 | Vehicle ID T | Non inventory vehicle ID 🛛 🕇 | Reason <b>T</b> | Comments T               | Job Status 🝸     |  |
| ٩           | History >                |     | • •              | FW001156       | CNRZ190300   |                              | Demage          | bis bi s bis             | Involue Approval |  |
| (2)         | Vendor User              |     |                  | PW001155       | CNRZ182537   |                              | РМА             | ASDFASDF                 | Job Graded       |  |
| ۵           | Install FleetWave Driver |     | • @              | PW001154       | CNRZ181029   |                              | PMA             | ASDFASDF                 | Job Gradest      |  |
| ۶           | Maintenance 🗸            |     | • • •            | FW001149       | CNTZ190022   |                              | ERS             | TESTING SUPPLIER POP-UP. | Job Created      |  |
|             | IMRAC Work Order         |     |                  | PW001147       | CNTZ190022   |                              | Demoge          | Test                     | 246 Countral     |  |
| 1           | Intermodal               |     | • • •            | PW001146       | CNRZ183122   |                              | РМА             | PMA & REPAIRS            | Involue Approved |  |

## FIAM: Emergency Roadside Service (ERS) Work Order

Job Aid: Create an ERS Work Oder

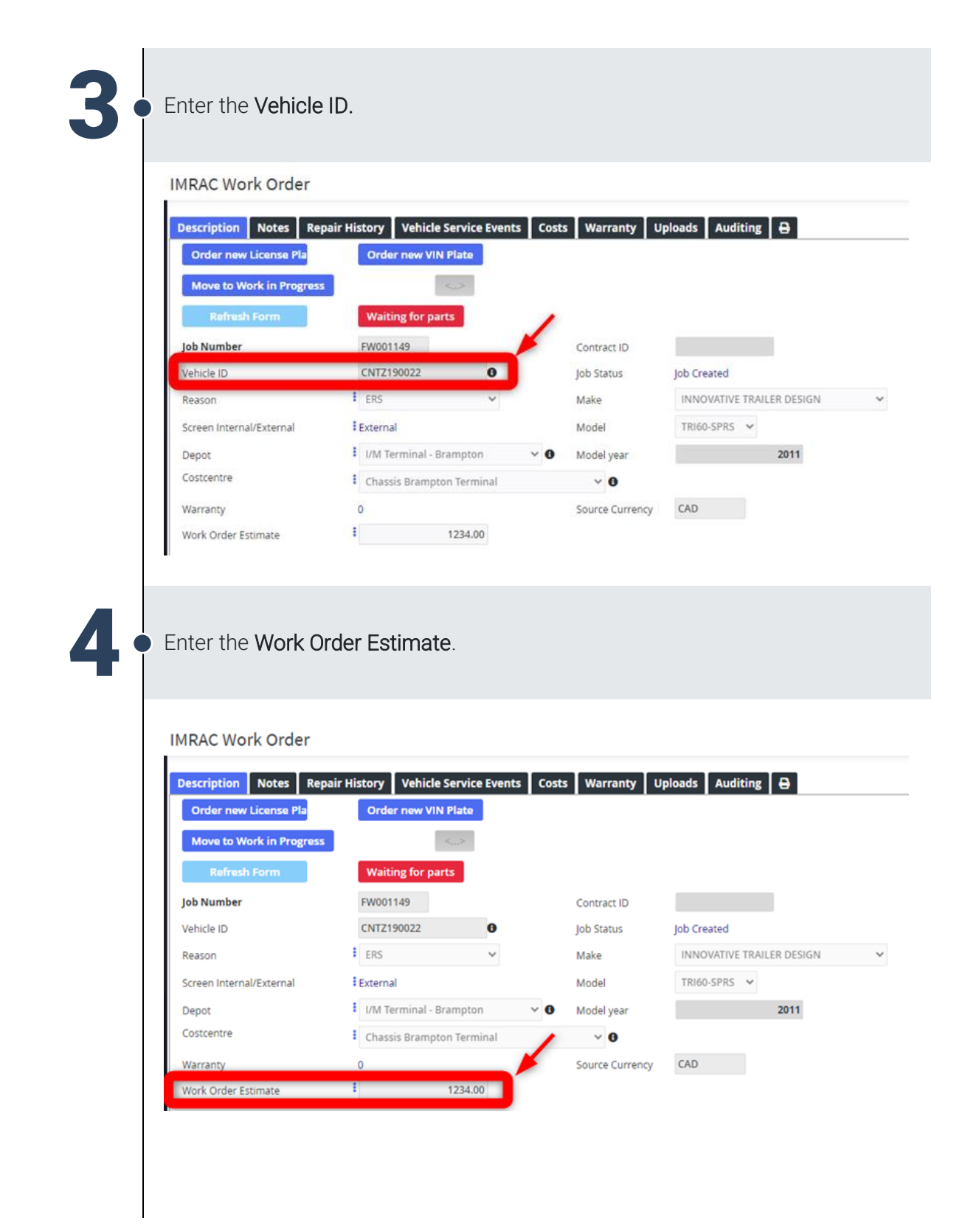

Job Aid: Create an ERS Work Oder

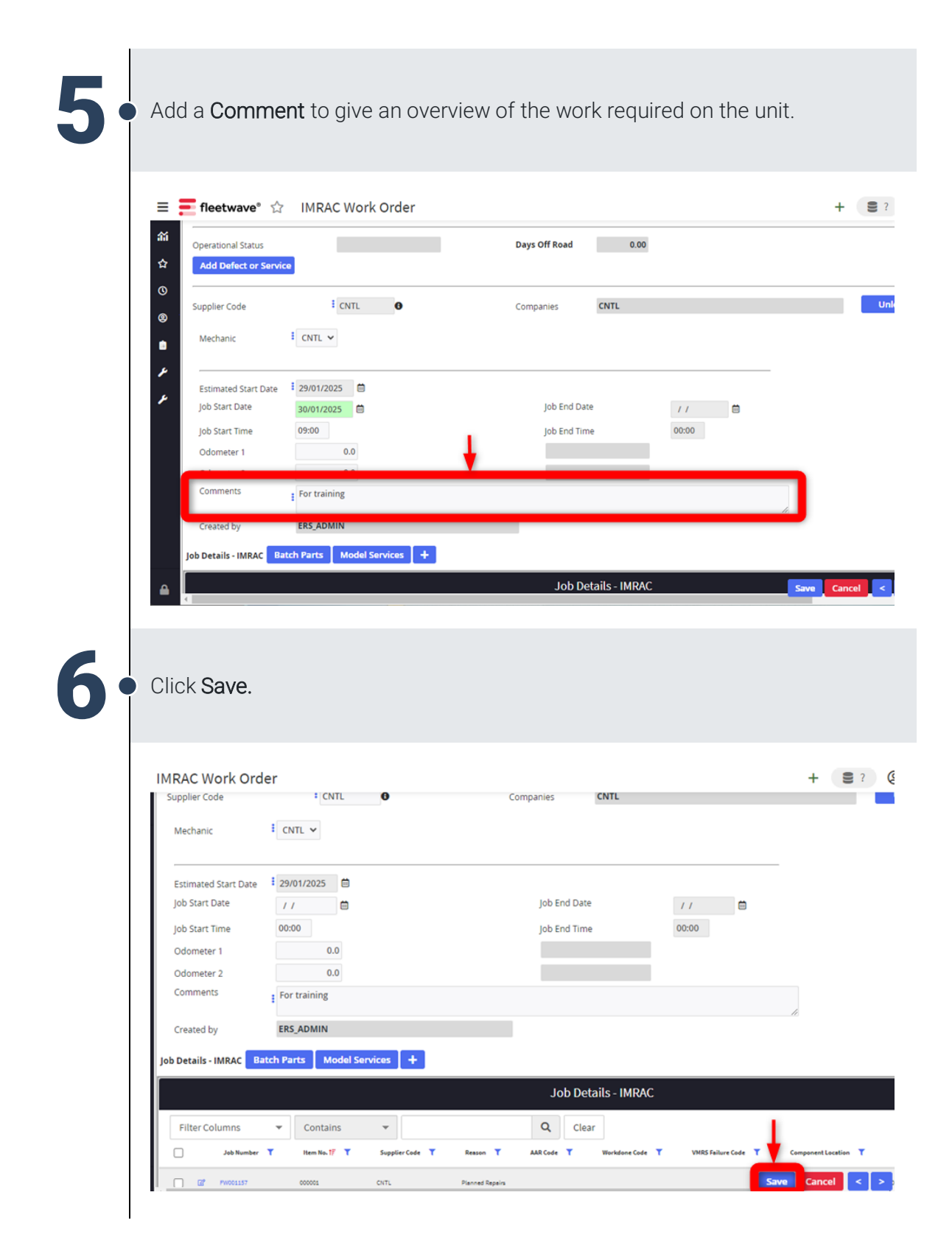